| Firefox 🔻                    |                                          |                                                                                                    |            | X          |
|------------------------------|------------------------------------------|----------------------------------------------------------------------------------------------------|------------|------------|
| PIBE - Programa Instituciona | l de Bolsas de E +                       |                                                                                                    |            |            |
| + https://pibe.sistemas.     | .ufsc.br/modules/solicitacoes/solicitaca | oBolsa/index.xhtml 🏫 🔻 😋 🕅 🔍 T WiseConvert Customized Web Search 🔎 🦊                                |            | -          |
|                              |                                          | Acesso à Informação                                                                                 | BRAS       | <b>JIL</b> |
|                              | ERSIDADE FEDERAL                         |                                                                                                    |            |            |
|                              |                                          | Para servidores/supervisores de campos de estágio                                                   |            |            |
|                              | Sicto                                    | ma aborto do 17 do novembro o 15 do dozembro do 2014                                                | A LEME     | sai        |
| Sistema 🐃 Solicitação de     | e Bolsas SISLE                           | ma aberto de 17 de novembro a 15 de dezembro de 2014                                                | a de Dre   | ducăr      |
|                              | ~                                        |                                                                                                    | nte de Pro | JUÇAO      |
| Solicitação de Bolsa         | IS                                       |                                                                                                    |            |            |
| Avisos                       |                                          |                                                                                                    |            |            |
| Período de solicitaçã        | io de Bolsas vai de (1                   | 1º. Passo                                                                                           |            |            |
|                              |                                          |                                                                                                    |            |            |
| 💿 Adicionar                  |                                          |                                                                                                    |            |            |
|                              |                                          |                                                                                                    |            |            |
|                              | 2º. Passo                                | Nenhum Registro Encontrado                                                                          |            |            |
|                              |                                          | SETIC-UFSC<br>créditos                                                                              |            |            |
|                              | e                                        | SeTIC - Superintendência de Governança Eletrônica e Tecnologia da Informação e Comunicação - v3.004 |            |            |
|                              |                                          | Atenção: pelo Edital PIBE2015, cada                                                                 |            |            |
|                              |                                          | servidor pode efetuar até duas                                                                      |            |            |
|                              |                                          | solicitações, com o total do 10                                                                     |            |            |
|                              |                                          | <u>solicitações</u> , com o total de 10                                                             |            |            |
|                              |                                          | estagiários/servidor                                                                                |            |            |
|                              |                                          |                                                                                                    |            |            |
|                              |                                          |                                                                                                    |            |            |
| 1                            |                                          |                                                                                                    |            |            |

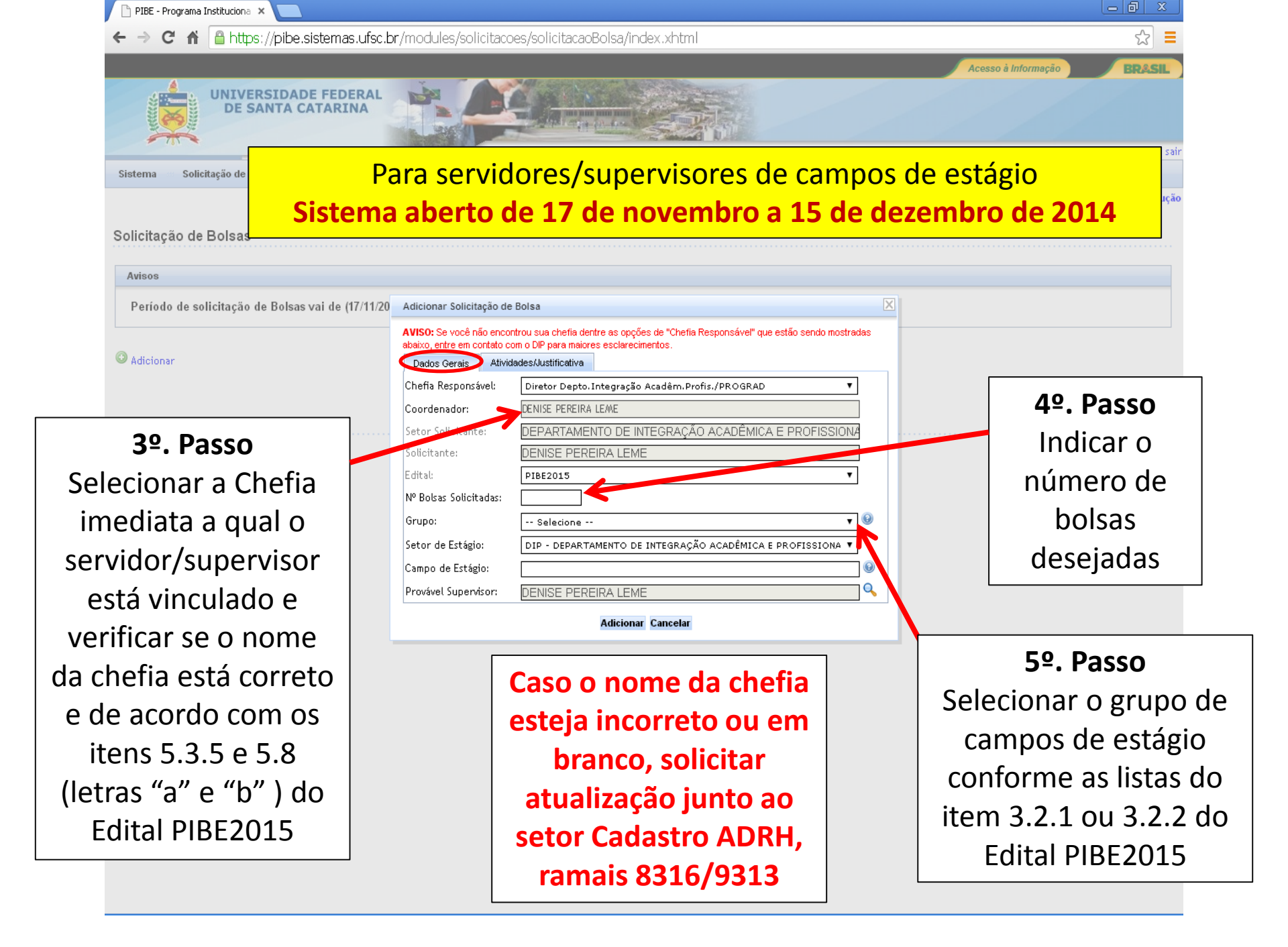

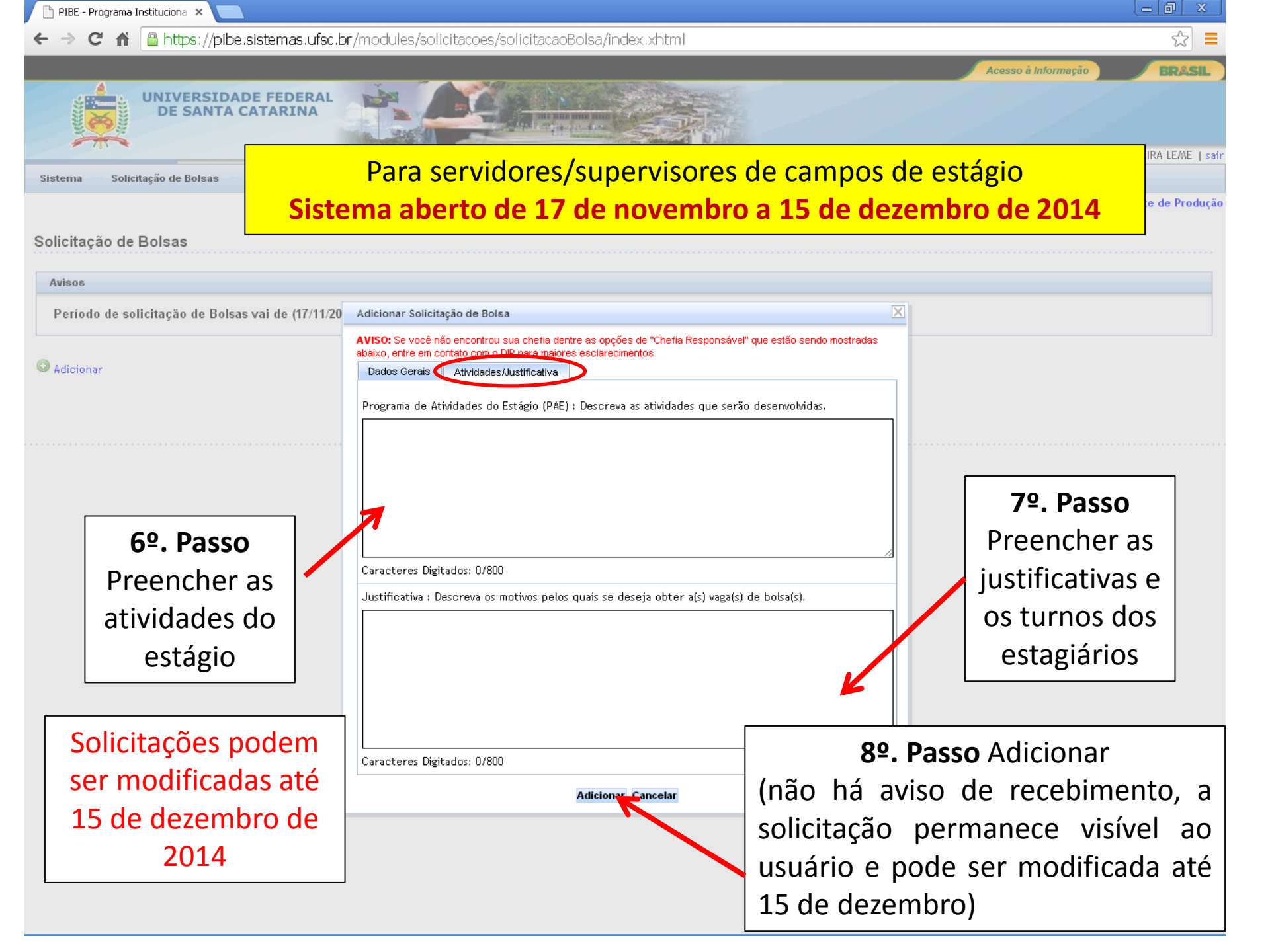